## Change Your Name Before a Meeting via the Mobile App

Now, we will look at how you can change your name before a meeting using the Zoom app installed on your phone. We used an Android device for this tutorial, though the steps are the same for iOS users, as well.

1. Launch the Zoom app on your phone then tap on the Settings cog in the bottom-right corner of the screen.

|              | Meet & Chat     |                 | Ø             |  |
|--------------|-----------------|-----------------|---------------|--|
| Q Search     |                 |                 |               |  |
| New Meeting  | (+)<br>Join     | 19<br>Schedule  | Share Screen  |  |
|              |                 |                 |               |  |
|              |                 |                 |               |  |
|              | -               |                 |               |  |
|              |                 |                 |               |  |
|              | Find People and | Start Chatting! |               |  |
| Add Contacts |                 |                 |               |  |
|              |                 |                 |               |  |
| Meet & Chat  | ()<br>Meetings  | Contacts        | E<br>Settings |  |

2. You will land on the Settings screen, where you can see the account info and tweak chat and meeting settings.

| Settings                                                                  |   |
|---------------------------------------------------------------------------|---|
| Game@gmail.com                                                            | > |
| Contacts                                                                  | > |
| Meeting                                                                   | > |
| Chat                                                                      | > |
| About                                                                     | > |
| Copyright ©2012-2020 Zoom Video Communications, Inc. All rights reserved. |   |

3. Tap on your account name at the top of the screen. Zoom will then redirect you to the My Profiles screen. That is where you can change advanced settings. Scroll to the bottom and tap on the red Sign Out button. Confirm that you want to sign out.

| <                                                  | My Profiles      |                             |    |
|----------------------------------------------------|------------------|-----------------------------|----|
|                                                    |                  |                             |    |
| Profile Photo                                      |                  |                             | >  |
| Account                                            |                  |                             | 1  |
| Display Name                                       |                  | (15)674                     | >  |
| Personal Note                                      |                  | Not Set                     | >  |
| Update Password                                    |                  |                             | >  |
|                                                    |                  |                             |    |
| Department                                         |                  | Not Set                     |    |
| Job Title                                          |                  | Not Set                     |    |
| Location                                           |                  | Not Set                     |    |
|                                                    |                  |                             |    |
| Personal Meeting ID (P                             | VII)             | 359 578 9115                | >  |
| Default Call-In Country/I                          | Region           | Not Set                     | >  |
| User Type                                          |                  | Basic                       |    |
| Use Fingerprint ID                                 |                  |                             |    |
| Meetings a basic user ho<br>40 minutes. Learn more | sts with 3 or mo | re people will be limited t | to |
|                                                    | Sign Out         |                             |    |

4. After that, you will land on the Start a Meeting screen. Select the Join a Meeting option at the bottom of the screen.

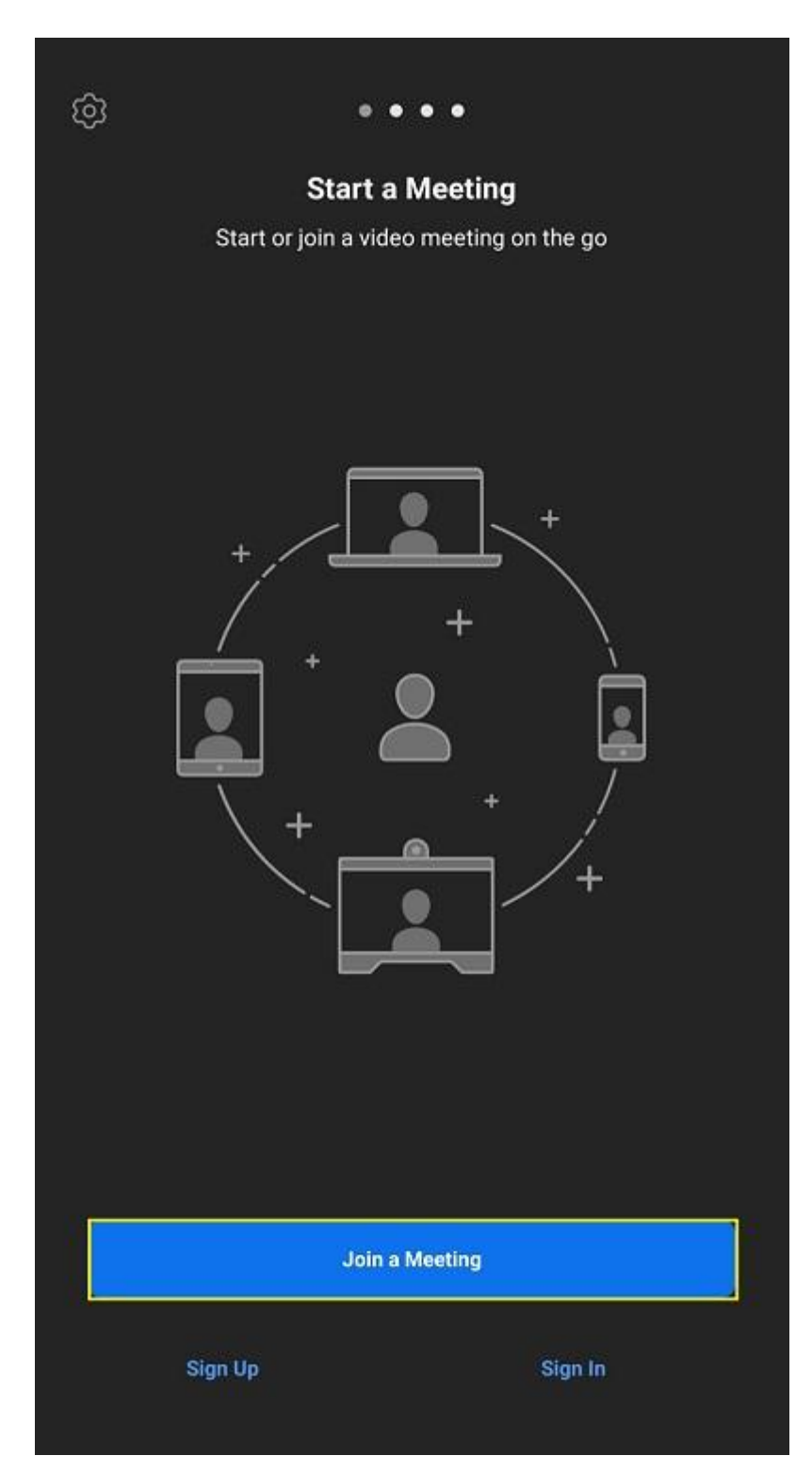

5. The Join a Meeting screen will appear. Enter the Meeting ID in the top text box and your new name in the one below it. Tap on the Join Meeting button.

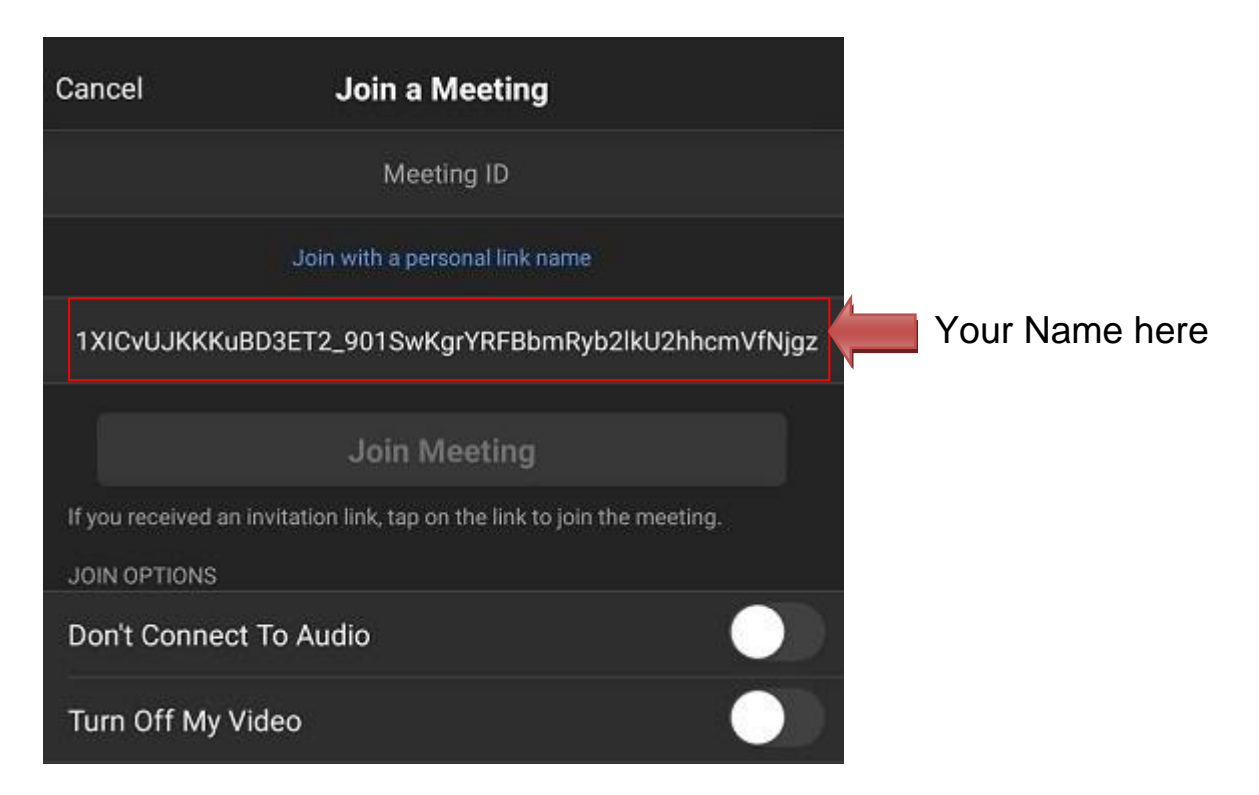